### **Cbus-2 Integration**

BOBBIO to Aiphone ONVIF is an extremely easy integration.

Here is the step by step guide to achieving the integration.

In this guide we are adding a new camera to an existing BOBBIO app

Open up your IX IP address

Note: you need to add /webset.cgi?login to the end of your IP address.

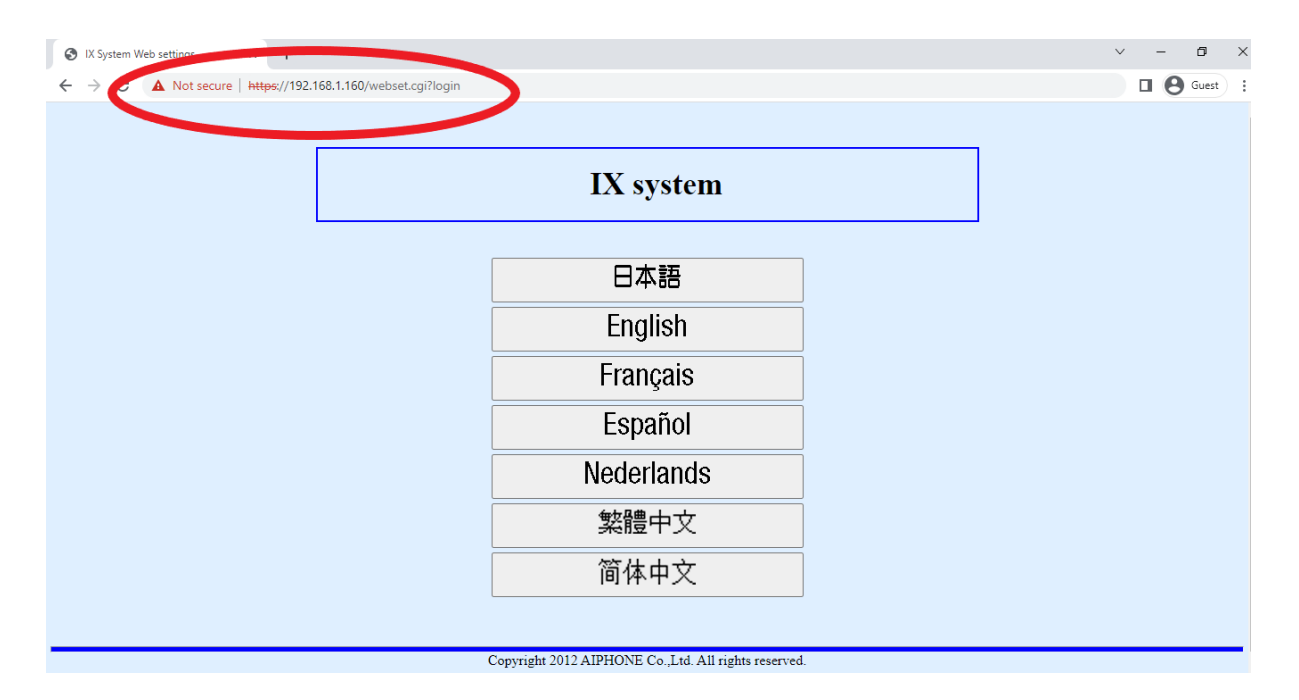

### Create an ONVIF and RSTP login and password

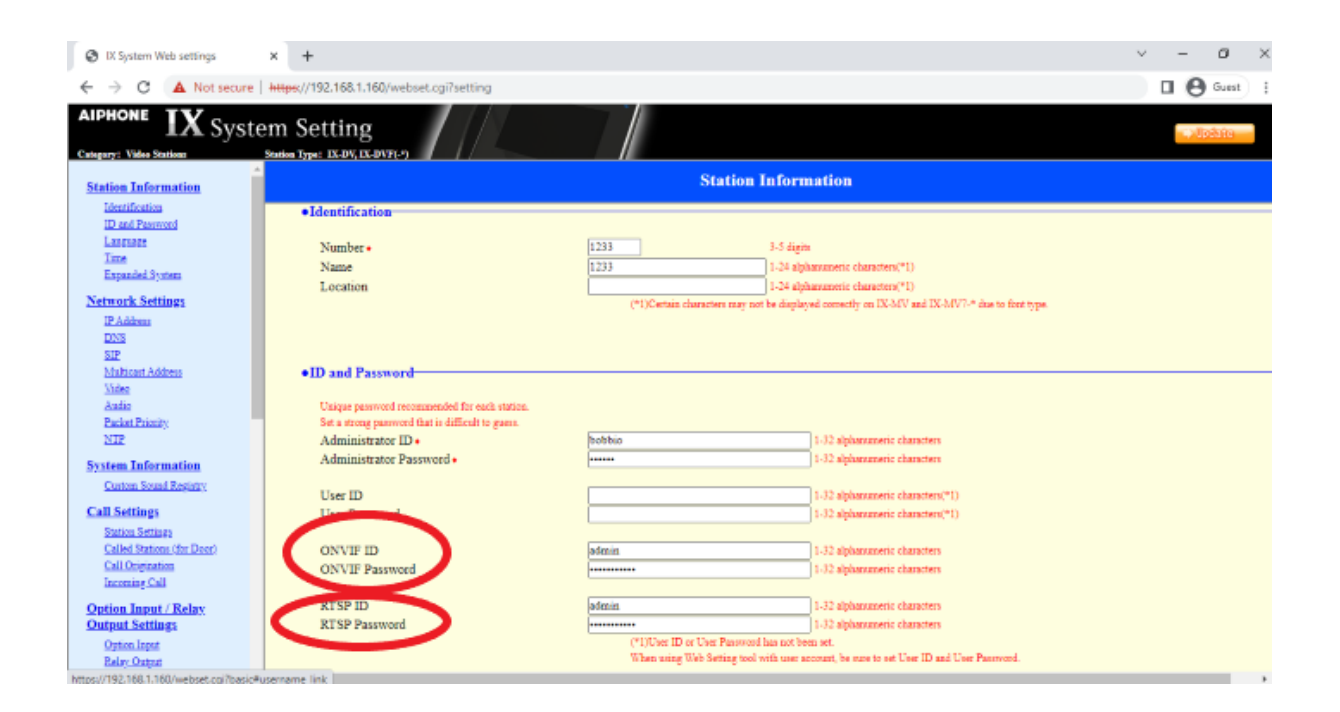

#### Save changes to IX door station

| IX System Web settings                                                   | × +                                                                                                    |                                                   |                                          |                              |              |              | ~        | -   | a ×   |
|--------------------------------------------------------------------------|----------------------------------------------------------------------------------------------------|---------------------------------------------------|------------------------------------------|------------------------------|--------------|--------------|----------|-----|-------|
| ← → C ▲ Not secure                                                       | https://192.168.1                                                                                                    | 1.160/webse                                       | t.cgi?setting                            |                              |              |              |          | • • | Guest |
| AIPHONE IX Syste                                                         | em Settin<br>station Type: IX-DV,                                                                                                    | g<br>IX-017(-*)                                   | 192.168.1.160<br>Settings will be        | ) says<br>updated. Continue? | OK Concel    |              |          |     | ete - |
| Identification<br>ID and Pannord<br>Integrapy<br>Time<br>Expanded System | • Station Call Bu                                                                                                    | Information<br>utton Function<br>'Cancel Call, En | n Call<br>d Communication" disabled when | n using Option Input call.   |              |              |          |     |       |
| Network Settings<br>IP Address<br>DNS<br>SIP                             | •Called S                                                                                                    | itations (for                                     | Door)                                    |                              |              |              |          |     |       |
| Multicast Address<br>Video<br>Andro                                      | Option                                                                                                    | Input #1                                          | Group 01                                 | ¥                            |              |              |          |     |       |
| Packet Priority<br>NTP                                                   | Summer Number munit has 3. dupin. (-1,2) digits for 'NoP Pinnes)<br>IP-V munit ha (-10.2) 223 253 253 de international (-6) diplanamenti characters).<br>IP-V munit ha : FF 0-TEFF FFFF FFFF FFFF FFFF FFFF FFFF FFFF |                                                   |                                          |                              |              |              |          |     |       |
| System Information<br>Custom Sound Registry<br>Call Settlings            | Station Type and by "MaP Flowe" when outling up SFP areas.<br>U = Values, M = Malineer<br>H designing U , malances III addresses must be configured for the station(s).                                               |                                                   |                                          |                              |              |              |          |     |       |
| Station Settings                                                         |                                                                                                    | #                                                 | Station Number                           | IPv4 Address                 | IPvő Address | Station Type | Protocol |     |       |
| Called Stations (for Deer)                                               |                                                                                                    | 1 3165                                            |                                          | 192.168.1.125                |              | VolP Phone 👻 | U V      |     |       |
| Call Origination                                                         |                                                                                                    | 2                                                 |                                          |                              |              | ×            | ~        |     |       |
| and and some                                                             |                                                                                                    | 3                                                 |                                          |                              |              | · ·          | ~        |     |       |
| Option Input / Relay<br>Output Settings                                  |                                                                                                    | 4                                                 |                                          |                              |              | ×            | ×        |     |       |
| Option Input<br>Reduction                                                |                                                                                                    | 5                                                 |                                          |                              |              | · · ·        | ~        |     |       |

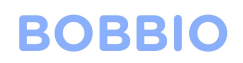

Open the BOBBIO app and enter the edit mode

Click on settings icon top right

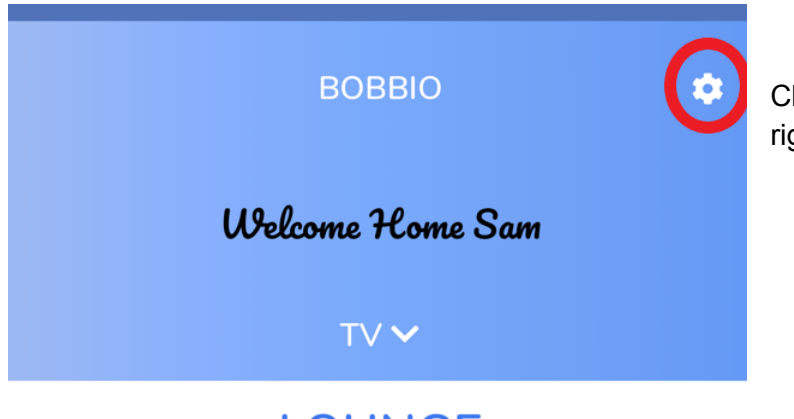

Click the settings icon in the top right corner of the screen.

LOUNGE

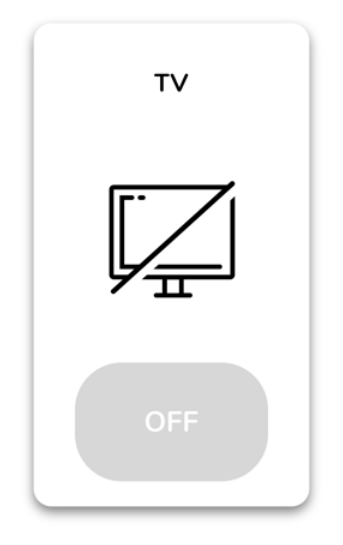

|   | BOBBIO           | ×     | Click Edit mode |
|---|------------------|-------|-----------------|
|   | Sam Smith        |       |                 |
|   | Change Password  |       |                 |
|   | Manage Accounts  |       |                 |
|   | Network Settings |       |                 |
|   | Unit Status      |       |                 |
|   | Edit Mode        |       |                 |
|   | Logout           |       |                 |
| ÷ | EDIT MODE        | Click | enter           |

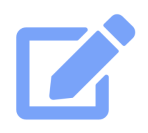

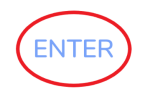

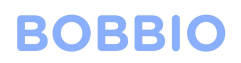

Click on the 'Area' tab and select 'camera' in the drop down menu

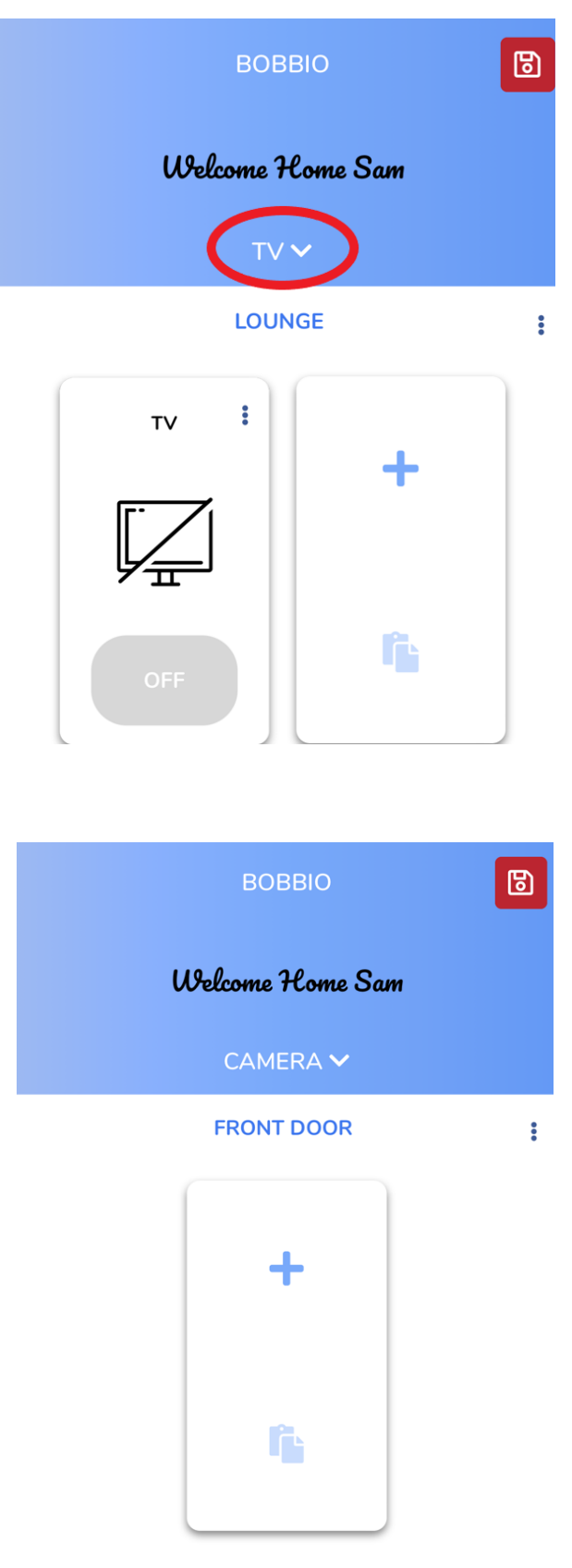

Click on the widget '+' symbol to add a new camera

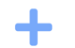

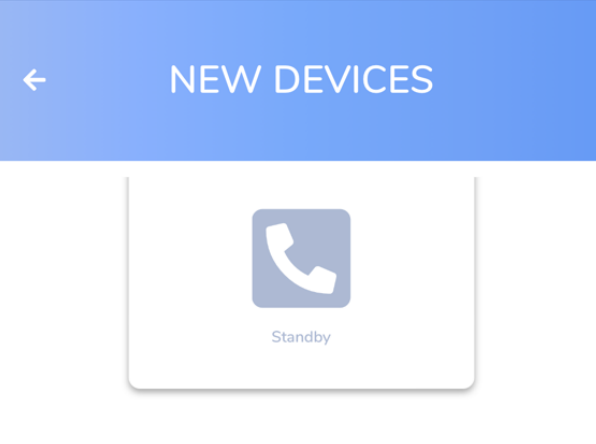

Scroll down to camera in the new devices section

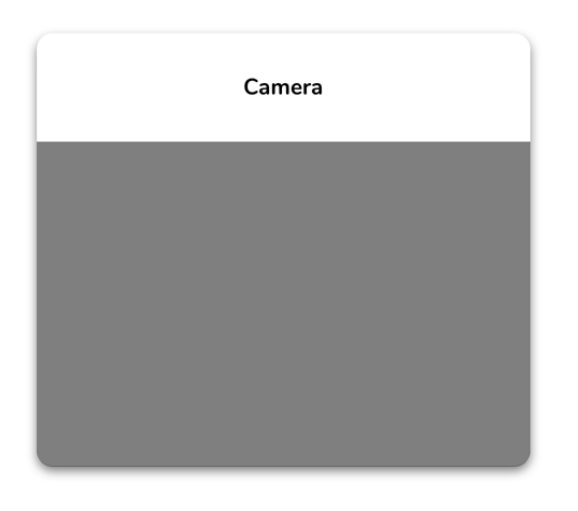

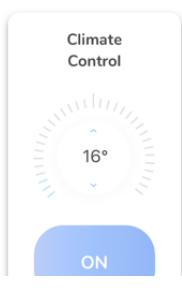

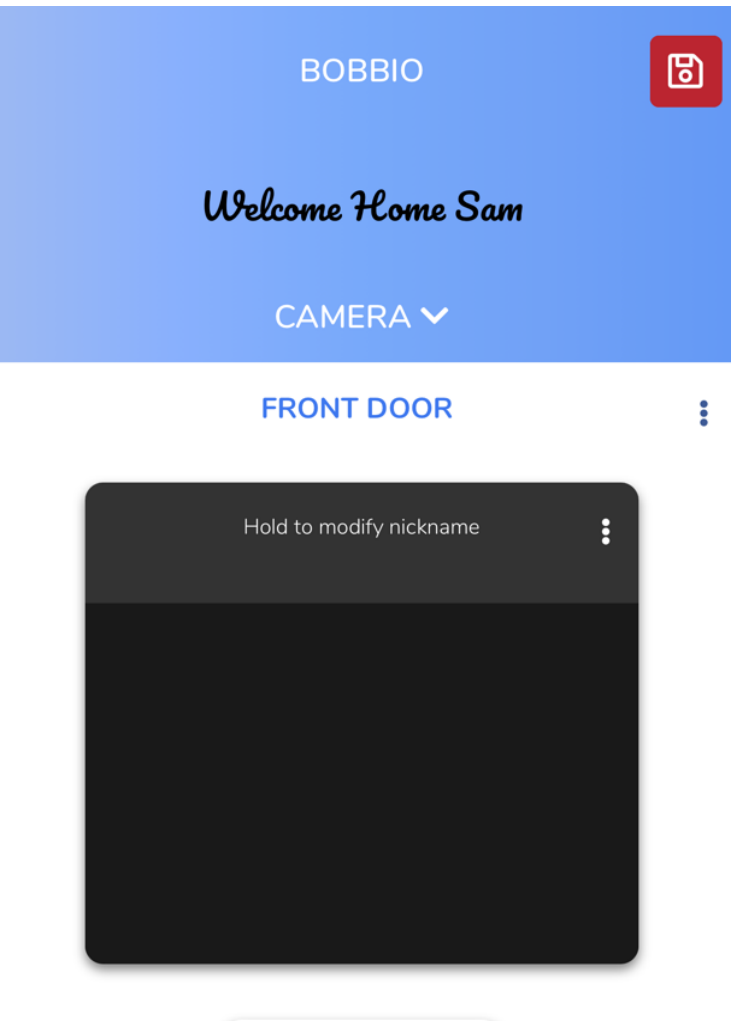

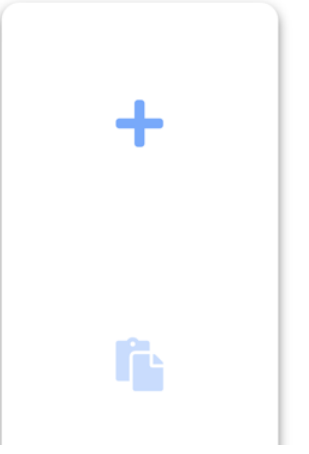

Hold text to make a nickname for the camera

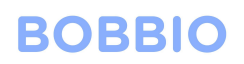

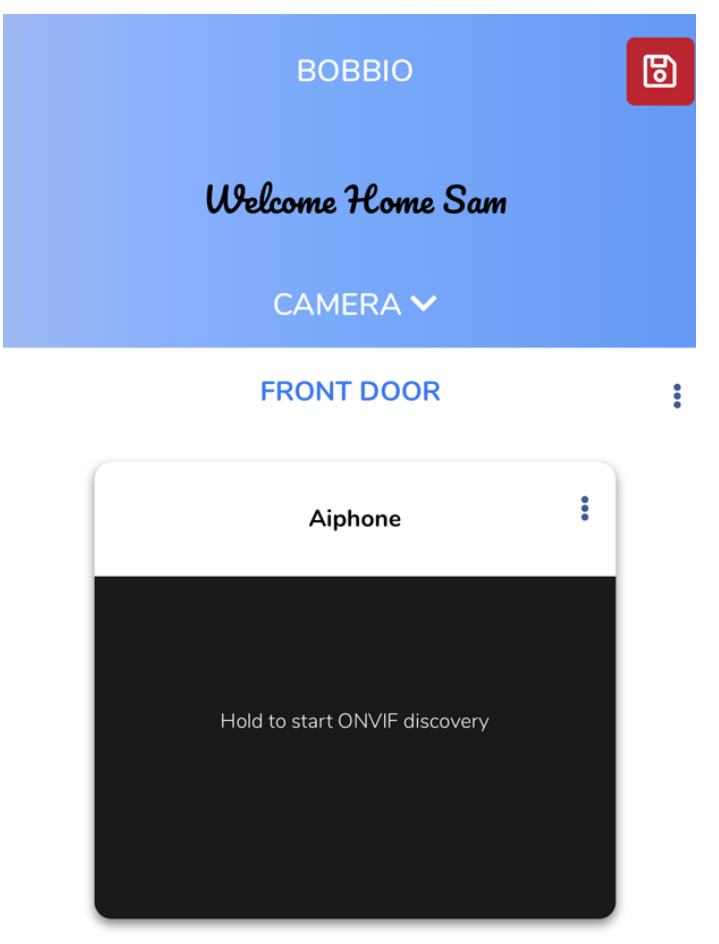

+

Hold down on the ONVIF discovery area to locate the cameras over ONVIF

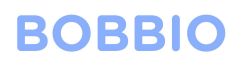

### ← ONVIF DISCOVERY

o aiphone IX-DV 192.168.1.160

Ο

Dahua DH-IPC-HDW3641TMP-AS-0280B-AUS 192.168.1.65 Select camera desired. Click ONVIF Login Enter username and password created in IX system

**ONVIF LOGIN** 

| ÷ | ONVIF DISCOVERY                  |
|---|----------------------------------|
| ۲ | aiphone IX-DV 192.168.1.160      |
| 0 | Dahua DH-IPC-HDW3641TMP-AS-0280B |
|   | ONVIF LOGIN                      |
|   | Username                         |
|   | Username                         |
|   | Password                         |
|   | Password                         |
|   | Same login for RTSP.             |
|   | Cancel Login                     |
|   |                                  |
|   |                                  |
|   | ONVIF LOGIN                      |

Enter the username and password you had created in the IX platform for the ONVIF protocol.

Note: it will ask if the ONVIF and RTSP credentials are the same to speed up integration.

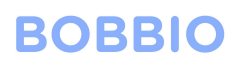

| ÷                   | ONVIF DISC                                    | OVERY        |  |  |  |
|---------------------|-----------------------------------------------|--------------|--|--|--|
|                     | ainhana IX DV 10                              | 02 169 1 160 |  |  |  |
| Select RTSP Profile |                                               |              |  |  |  |
| 0                   | aiphone_H264<br>bitrate: 2048<br>(1280 × 720) |              |  |  |  |
|                     |                                               |              |  |  |  |
|                     |                                               |              |  |  |  |
|                     | Cancel                                        | Save         |  |  |  |
|                     |                                               |              |  |  |  |
|                     |                                               |              |  |  |  |
|                     |                                               |              |  |  |  |
|                     | Select Pro                                    | file         |  |  |  |

Pick RTSP profile and save

| <del>&lt;</del> | ONVIF DISCOVERY             |           |
|-----------------|-----------------------------|-----------|
| ۲               | aiphone IX-DV 192.168.1.160 |           |
|                 | aiphone_H264                | ~         |
| ¢               | RTSP LOGIN                  | AS-0280B- |
|                 | Username                    |           |
|                 | admin                       |           |
|                 | Password                    |           |
|                 | •                           |           |
|                 | Cancel Login                |           |
|                 |                             |           |
|                 |                             |           |
|                 |                             |           |
|                 | RTSP LOGIN                  |           |

Enter in RTSP login details from the IX platform

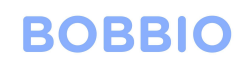

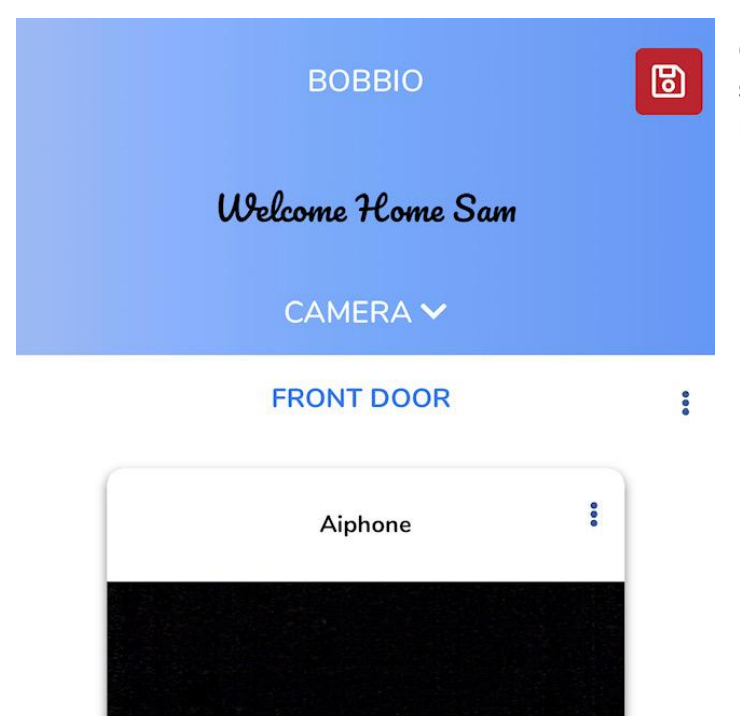

Congratulations! You have successfully set up the IX camera to BOBBIO!

Exit edit mode.

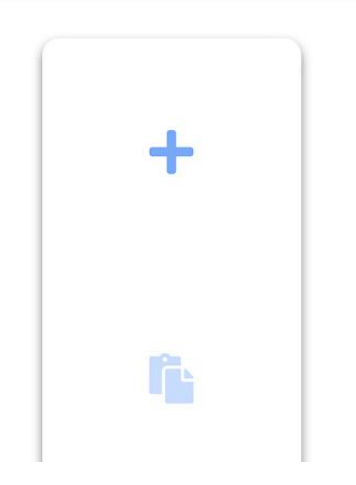